## Moja prva poruka

Dragi učenici prvog razreda, danas ćemo nastaviti sa slanjem email poruka!

Prije dva tjedna naučili ste kako poslati email poruku. Danas ćemo naučiti kako odgovoriti na email poruku koju smo primili u našem virtualnom poštanskom sandučiću. **Trebate odgovoriti na email poruku koju sam vam ja poslao!** Također, pročitajte napomene na kraju ovog dokumenta.

Kao i prošli put, kliknite na sljedeću poveznicu:

https://webmail.skole.hr

Nakon toga se prijavite sa svojim korisničkim imenom i lozinkom, kao prošli put.

Nakon prijave otvara se naš virtualni poštanski sandučić u kojem se nalaze primljene email poruke:

| CARNET P         | ošta 👻   | Kalend                                                                                                    | ar <del>▼</del> Adresar <del>▼</del> 2 | adaci 🕶 Biljoške 🛩 Ostalo 🛩 🌞         |   | jelu poruku)  | ९ [                     |
|------------------|----------|----------------------------------------------------------------------------------------------------|----------------------------------------|---------------------------------------|---|---------------|-------------------------|
| 17               | .04.2020 | 0                                                                                                    |                                        |                                       |   | 18% od 500 MB | Inbox (20               |
| Nova poruka      |          | O Osvje                                                                                                    | ži 🗢 Odgovori 🔻                        | Proslijeli v 📋 Obriši                 |   | Ostalo 🔻      | Filteri 🔻               |
| Inbox            |          |                                                                                                    | Šalje                                  | Naslov 💌                              | + | Datum 🔻       | Veličina                |
| A Koncepti       |          | <b>⊻</b> ⊥                                                                                                    | Prima: filip.babic23@sko               | Ponisa                                |   | 14.04.2020    | 2 KI                    |
| C Posiano        |          | □ ▲ Ø                                                                                                    | Ivanka Kaurin                          | Informatika                           |   | 10.04.2020    | 11,3 ME                 |
| Spam             |          | -+1                                                                                                    | Mateo Baotić                           | Zadača                                |   | 08.04.2020    | 2 KI                    |
|                  |          |                                                                                                    | Antonela Oreskovic                     | Informatika                           |   | 08.04.2020    | 4 KE                    |
| Mane 🔻           |          |                                                                                                    | Iva Sofilić                            | Re: Dobro veče učitelju.              |   | 07.04.2020    | 2 KE                    |
|                  |          | □ + 1                                                                                                    | Ena Zebić                              | (Bez naslova)                         |   | 06.04.2020    | 2 KE                    |
| Chrisano         |          |                                                                                                    | Vijesti                                | INFO Najava radova - HT - 08.04.2020. |   | 06.04.2020    | 3 KE                    |
|                  |          | □ + 1                                                                                                    | Petar Burnać                           | Moj prvi e mali                       |   | 05.04.2020    | 2 KE                    |
|                  |          | □ + 1                                                                                                    | Marko Diklič                           | Moja prva email poruka                |   | 05.04.2020    | 2 KE                    |
| Virtualini Indox |          | - +                                                                                                    | Mia Solomun                            | Moja prva email poruka                |   | 05.04.2020    | 2 KE                    |
|                  |          | ■ ±                                                                                                    | Mia Solomun                            | Moja prva email poruka                |   | 03.04.2020    | 2 KE                    |
|                  |          |                                                                                                    | Maksim Barišić                         | Moja prva email poruka                |   | 03.04.2020    | 2 KE                    |
|                  |          | □ + 1                                                                                                    | Ivan Šapina                            | Moja prva e mail poruka               |   | 03.04.2020    | 2 KE                    |
|                  |          |                                                                                                    | Lucija Baotić                          | e mail po naputku                     |   | 03.04.2020    | 2 KE                    |
|                  |          | -+1                                                                                                    | Sara Crnojević                         | Veliki pozdrav ucitelju               |   | 03.04.2020    | 2 KE                    |
|                  |          | •                                                                                                    | Sara Bohm                              | Moja prva email poruka                |   | 03.04.2020    | 2 KE                    |
|                  |          | ▽ Poula         Baler: File Bale;           Daten: 14 04 2020 (12:10:33 GEST)           Pomi:: [in: baler:23@steate hr.] |                                        |                                       |   | C Otvori u n  | novom proz<br>ostavke 🔻 |
|                  |          | Odgovanar                                                                                                    | (1 KB) ± 📾<br>je na email poruku.      |                                       |   |               |                         |

Ako želimo odgovoriti na neku od primljenih poruka, npr. na prvu primljenu poruku, trebamo mišem doći na tu poruku. Kada smo došli mišem na tu poruku, trebamo kliknuti **desnom** tipkom miša. Otvara nam se sljedeće:

|                   | <ul> <li>Kalendar</li> </ul> | ▼ Adresar ▼             | Zadaci 🔻 Bilj | ješke 🔻 Ostalo 🔻             | <b>\$</b> |
|-------------------|------------------------------|-------------------------|---------------|------------------------------|-----------|
| 17.04.2           | 2020                         |                         |               |                              |           |
| Nova poruka       | 🗘 Osvježi                    | ← Odgovori ▼            | Proslijedi    | <ul> <li>Obriši</li> </ul>   |           |
| 🗳 Inbox           |                              | Šalje                   | Naslov 🔻      |                              |           |
| Koncepti          | <b>⊠</b> ⊥                   | Prima: filip.babic23@sk | ol Poruka     |                              |           |
| A Poslano         |                              | Ivanka Kaurin           | Informatika   | <ul> <li>Odgovori</li> </ul> | •         |
| © Snam            | □ + 1                        | Mateo Baotić            | Zadaća        | Proslijedi                   |           |
|                   |                              | Antonela Oreskovic      | Informatika   | Označi kao                   | Þ         |
| Mana 💌            |                              | Iva Sofilić             | Re: Dobro ve  | Crna lista                   |           |
| Mape +            | □ + 1                        | Ena Zebić               | [Bez naslova] | Diiolo lista                 | _         |
|                   |                              | Vijesti                 | INFO Najava   |                              |           |
| Obrisano          | □ + 1                        | Petar Burnać            | Moj prvi e ma | Y Dodaj filter               |           |
| Virtualne mape    | 0+1                          | Marko Diklić            | Moja prva em  | Dbriši Obriši                |           |
| 🖄 Virtualni Inbox | •                            | Mia Solomun             | Moja prva em  | 前 Vrati obrisano             |           |
|                   |                              | Mia Solomun             | Moja prva em  | ail poruka                   |           |

Nakon toga treba mišem prijeći preko opcije 🛛 🔶 Odgovori

i pojavit će se sljedeće:

|                 | ošta 🔻 Kaler | dar ▼ Adresar ▼       | Zadaci 🔻 Bilj | eške 🔻     | Ostalo 🔻   | ۵ |                |
|-----------------|--------------|-----------------------|---------------|------------|------------|---|----------------|
| 17              | .04.2020     |                       |               |            |            |   |                |
| Nova poruka     | 🗘 Osv        | ježi 🗲 Odgovori 🔻     | ➡ Proslijedi  | • Ô        | Obriši     |   |                |
| 🗳 Inbox         |              | Šalje                 | Naslov 💌      |            |            |   |                |
| 🛆 Koncepti      | ✓ ⊥          | Prima: filip.babic23@ | skol Poruka   |            |            |   |                |
|                 |              | Ivanka Kaurin         | Informatika   | 🔶 Odg      | jovori     | ► | 🕈 Pošiljatelju |
| Spam            | □ + 1        | Mateo Baotić          | Zadaća        | ➡ Pro      | slijedi    | Þ | 🗣 Svima        |
|                 |              | Antonela Oreskovic    | Informatika   | 📕 Ozr      | ači kao    |   |                |
| 💼 Mape 🔻        |              | Iva Sofilić           | Re: Dobro ve  | Crn        | a lista    |   |                |
|                 | L + 🗌        | Ena Zebić             | [Bez naslova] | Q Bija     | la lieta   |   |                |
|                 |              | Vijesti               | INFO Najava   |            |            |   |                |
| Obrisano        |              | Petar Burnać          | Moj prvi e ma | Y Doc      | laj filter |   |                |
| Virtualne mape  |              | Marko Diklić          | Moja prva em  | Dbr        | iši        |   |                |
| Virtualni Inbox | - +          | Mia Solomun           | Moja prva en  | Trat       | i obrisano |   |                |
|                 |              | Mia Solomun           | Moja prva em  | ail poruka |            |   |                |

| Potom trebamo kliknuti lijevom tipkom miša na opciju | + | Pošiljatelju | i pojavit će se |
|------------------------------------------------------|---|--------------|-----------------|
| sljedeće:                                            |   |              |                 |

| 🖂 Pošta :: Odg               | govori: Re: Poruka - Google Chrome                                                                    | - 🗆 X                                                                                                    |  |  |  |  |
|------------------------------|----------------------------------------------------------------------------------------------------|----------------------------------------------------------------------------------------------------|--|--|--|--|
| 🔒 webmai                     | webmail.carnet.hr/imp/dynamic.php?page=compose&buid=557&mailbox=SU5CT1g&type=reply&token=MQuPR7Omisnr |                                                                                                    |  |  |  |  |
| 🕈 Pošalji                    | 😨 Provjeri pravopis 🔻 🛕 Spremi koncept                                                                | 0                                                                                                    |  |  |  |  |
| Prima: F                     | ilip Babić 🗙                                                                                          | <ul> <li>HTML formatiranje</li> <li>✓ Spremi u Poslano ▼</li> <li>Prioritet: Normalno ▼</li> <li>Ostale postavke ▼</li> </ul> |  |  |  |  |
| Do                           | daj Cc Dodaj Bcc                                                                                      |                                                                                                    |  |  |  |  |
| Naslov: R                    | a: Poruka                                                                                             |                                                                                                    |  |  |  |  |
| 🖉 : Dodaj prilog 🔻           |                                                                                                    |                                                                                                    |  |  |  |  |
| Quoting Fili<br>> Odgovaranj | p Babić < <u>filip.babic23@skole.hr</u> >:<br>e na email poruku.                                      |                                                                                                    |  |  |  |  |

U polju Prima trebalo bi pisati moje ime i prezime.

Tekst unosimo iznad riječi *Quoting*, kao što je prikazano na sljedećoj slici:

| 🐱 Pošta ::                          | Odgovori: Re: Poruka - Google Chrome                                                                                           | - 🗆 X                                                                                                    |   |
|-------------------------------------|----------------------------------------------------------------------------------------------------|----------------------------------------------------------------------------------------------------|---|
| 🗎 webr                              | nail.carnet.hr/imp/dynamic.php?page=compose&buid=557&mailbox=SU5CT1g&type=                                                     | reply&token=MQuPR7Omisnr                                                                                                    |   |
| ➡ Poša                              | lji 🕑 Provjeri pravopis 🔻 🛕 Spremi koncept                                                                                     | C                                                                                                    | ) |
| Prima:                              | Filip Babić x                                                                                                    | <ul> <li>HTML formatiranje</li> <li>✓ Spremi u Poslano ▼</li> <li>Prioritet: Normalno ▼</li> <li>Ostale postavke ▼</li> </ul> |   |
|                                     | Dodaj Cc Dodaj Bcc                                                                                                    |                                                                                                    |   |
| Naslov:                             | Re: Poruka                                                                                                    |                                                                                                    |   |
| <i></i>                             | Dodaj prilog 🔻                                                                                                    |                                                                                                    |   |
| Dobro jut<br>Quoting F<br>> Odgovar | ro! <br>ilip Babić <filip.babic23@skole.hr>:<br/>noje na email poruku.<br/>ovdje unosimo tekst poruke</filip.babic23@skole.hr> |                                                                                                    |   |

Kada smo upisali tekst, trebamo kliknuti na gumb Pošalji (kao prošli put) i poruka će biti poslana!

**NAPOMENA**: Kada pišemo email poruku nekoj osobi (dakle ne kada odgovaramo, nego kada pišemo prvu poruku), moramo dobro pripaziti jesmo li upisali točnu email adresu. Ako nismo upisali točnu email adresu, poruka će otići krivoj osobi ili se neće moći isporučiti!

**DRUGA NAPOMENA**: Ako sve ove radnje izvodite na tabletu, onda je postupak odgovaranja na poruku jednostavniji.

Treba kliknuti na poruku na koju želimo odgovoriti.

U donjem dijelu ekrana trebala bi se pojaviti opcija *Odgovori*. Kliknite na tu opciju.

Potom kliknite na Odgovori pošiljatelju.

Upišite tekst iznad riječi Quoting i kliknite na gumb Pošalji poruku.